### Accessing myPolicy (First Time Login)

Access myPolicy<br/>(First Time<br/>Login)Once a policy displays the status of *Issued* in PolicyCenter, a myPolicy<br/>account is automatically created. The policyholder will receive an Account<br/>Registration Confirmation email to alert them of the creation of their<br/>myPolicy account. Policyholders should follow the steps below to establish<br/>a new password in myPolicy.

| Step | Action                                                                                                    |                                                                                                    |  |  |
|------|----------------------------------------------------------------------------------------------------|----------------------------------------------------------------------------------------------------|--|--|
| 1    | Click the <b>Registration link</b> in the <i>Account Registration</i><br><i>Confirmation</i> email.                                                                                                    |                                                                                                    |  |  |
|      | Account Registration Confirmation Atta: Madhu Test A new account has been created for you with Citizens Property Insurance Corporation for the following systems:                                                                                                    |                                                                                                    |  |  |
|      | <ul> <li>myPolicy</li> <li>Below is the email address should be used for accessing the system(s). Please retain this information for your records.</li> <li>Email Address: qeqajuto@jollyfree.com</li> <li>Click the following link to log in, then follow the instructions to complete your registration. If the link does not automatically</li> </ul>                                                                                   | redirect you, copy and paste the entire link into your browser window.                                                                                                    |  |  |
|      | Registration link: https://cpiderb2c.b2clogin.com/cpicderb2c.onmicrosoft.com/oauth2/v2.0/authotize?p=B2C_1A_PASSWORDRESET&client_id=3er56b1c_at37-4492-8958:<br>a4f8b455c0dd&once=defaultNonce&redirect_uri=https://www.clizensfla.com&scope=openid&response_type=Id_token&prompt=Topin                                                                                                    |                                                                                                    |  |  |
|      | Do not reply to this email. If you have a question about this email, contact Customer Care Center at 866.411.2742 or use<br>This email is not spam. You received this email because you are a Citizens policyholder, and we want to convey importan<br>as authorized or required by law and as necessary to provide our products and services to you. Citizens does not use or s<br>please see the Privacy Policy on the Citizens website. | our Contact Us form.<br>I information about your policy. Citizens uses your personal information only<br>hate your personal information for marketing purposes. For more details,                                                                                                    |  |  |
| 2    | Enter the <b>email address</b> to which you received the <i>Account</i><br><i>Registration Confirmation</i> email. This will be the same email<br>address you used to register with Citizens.                                                                                                    |                                                                                                    |  |  |
|      |                                                                                                    |                                                                                                    |  |  |
|      | Establish Password Please provide the following details.  • Email Address Send verification code                                                                                                    | Password Guidelines         • Fourteen characters or longer         • At least one uppercase letter (A-Z)         • At least one lowercase letter (a-2)         • At least one numeric (0-9) or special datacter (such as '-I @<br># \$ % ^ & * ()_+ - = () \\: '; '< > ?/ and space)         For more information see the <u>Eorgot/Establish Password Guide</u> . |  |  |
|      | Corpyright 2023 Citizens Property Insurance Corporation of Florida                                                                                                    |                                                                                                    |  |  |

| Access myPolicy                            | Step | Action                                                                                                    |                                                                                                    |
|--------------------------------------------|------|----------------------------------------------------------------------------------------------------|----------------------------------------------------------------------------------------------------|
| <b>(First Time</b><br>Login),<br>continued | 3    | Click the <b>Send verification code</b> button.                                                                                                    |                                                                                                    |
|                                            |      | <i>Result</i> : The <i>Account Email Verification C</i> policyholder.                                                                                                    | Code email is sent to the                                                                                                    |
|                                            |      | CPIC DEV B2C account email verification cod<br>Microsoft on behalf of CPIC DEV B2C <msonlineservicestea<br>Thursday, May 02, 2024 2:45:14 PM<br/>Show pictures</msonlineservicestea<br> | le<br>am@microsoftonline.com>                                                                                                    |
|                                            |      | Verify your email address                                                                                                    |                                                                                                    |
|                                            |      | Thanks for verifying your madhusudhanv@yopmail.com ac                                                                                                    | count!                                                                                                    |
|                                            |      | Sincerely,<br>CPIC DEV B2C                                                                                                    |                                                                                                    |
|                                            | 4    | Locate the <b>6-digit verification code</b> from<br><i>Verification</i> email and enter it into the N                                                                                   | n the <i>Account Email</i><br>/erification code field.                                                                                                    |
|                                            |      | Establish Password<br>Please provide the following details.<br>• Email Address<br>madhusudhanv@yopmail.com                                                                              | Password Guidelines<br>• Fourteen characters or longer<br>• At least one uppercase letter (A-Z)<br>• At least one lowercase letter (A-Z)<br>• At least one numeric (0° y or special character (such as '-! @<br># \$ % ^ & * ()_+ + - (] \\: ', ' <> ? / and space) |
|                                            |      | Verification code Verify code Send new code Continue                                                                                                    | For more information see the <u>Eorgot/Establish Password Guide</u> .                                                                                                    |
|                                            |      | Copyright 2023 Citizens Property Insurance Corporation of Florida                                                                                                    |                                                                                                    |

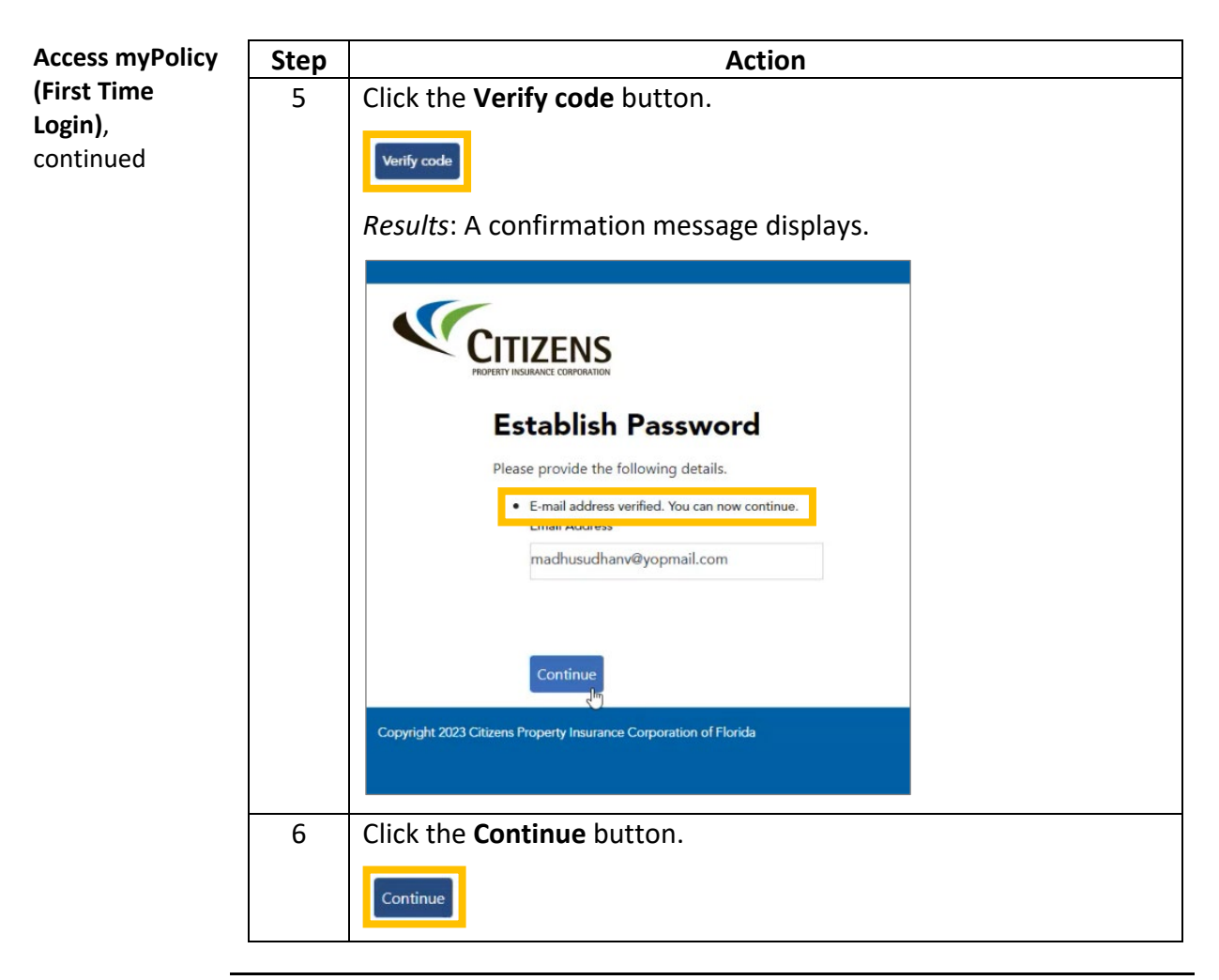

| Access myPolicy                     | Step   | Action                                                                                                    |
|-------------------------------------|--------|----------------------------------------------------------------------------------------------------|
| (First Time<br>Login),<br>continued | 7<br>7 | Action<br>Enter a new password in the New Password field.<br>• New Password<br>• New Password<br>• New |
|                                     |        | <image/>                                                                                                    |
|                                     | 8      | Re-enter the new password in the <b>Confirm New Password</b> field.                                                                                                    |
|                                     | 9      | Click the <b>Continue</b> button.  Continue <i>Result</i> : The new password is saved and the user is returned to the login screen.                                                                                                    |

| Access myPolicy                     | Step | Action                                                                                                    |                                                                                                    |
|-------------------------------------|------|----------------------------------------------------------------------------------------------------|----------------------------------------------------------------------------------------------------|
| (First Time<br>Login),<br>continued | 10   | Enter the registered email address and upd click the <b>Sign In</b> button.                                                                                                    | ated password, then                                                                                                    |
|                                     |      | Sign in with your email address         Email Address         Image: Image: Imag | Make a One-Time Payment         Commercial and Personal policyholders can make a one-time online payment using a U.S. checking or saving account. myPolicy legin is not nequired to make a one-time payment. You must provide a valid ensity         Py Nor         Dec del p2         Requently Asked Questions Contact US                                                                                                    |
|                                     | 11   | Click the <b>Send verification code</b> button.                                                                                                    |                                                                                                    |
|                                     |      | Copyright 2024 Citizens Property Insurance Corporation of Florida                                                                                                    | Make a One-Time Payment<br>Commercial and Personal policyholders can make a<br>make a count. myPolicy login is not required to<br>make a count. myPolicy login is not required to<br>make a count. myPolicy login is not required to<br>make a count. The policy login is not required to<br>make a count. You must provide a valid<br>The policy login is not required to<br>make a count. The policy login is not required to<br>make a count. |
|                                     |      | policyholder.                                                                                                    |                                                                                                    |

| Access myPolicy | Step | Action                                                                                                    | ٦ |
|-----------------|------|----------------------------------------------------------------------------------------------------|---|
| (First Time     | 12   | Locate the <b>6-digit verification code</b> from the Account Email                                                                                                    |   |
| Login),         |      | Verification email and enter it into the Verification code field.                                                                                                    |   |
| continued       |      |                                                                                                    |   |
|                 |      |                                                                                                    |   |
|                 |      | Establish Password Password Guidelines                                                                                                    |   |
|                 |      | Please provide the following details.  • Fourteen characters or longer • At least one uppercase letter (A-2) • Email Address • At least one lowercase letter (A-2)                       |   |
|                 |      | <ul> <li>At least one numeric (0-9) or special character (such as <sup>1</sup> - 1 @<br/># 5 % ^ &amp; ()_+ - = () \ : <sup>1</sup>; <sup>1</sup> &lt; &gt; 7, . / and space)</li> </ul> |   |
|                 |      | Verification code                                                                                                    | 1 |
|                 |      | Verily code<br>Continue                                                                                                    | 1 |
|                 |      | Copyright 2023 Citizens Property Insurance Corporation of Florida                                                                                                    |   |
|                 | 13   | Click the Verify code button.                                                                                                    |   |
|                 |      | Verify code                                                                                                    |   |
|                 |      | <i>Results</i> : A confirmation message displays.                                                                                                    |   |
|                 |      | FORETTY INSURANCE CORPORATION                                                                                                    |   |
|                 |      | Establish Password                                                                                                    |   |
|                 |      | Please provide the following details.                                                                                                    |   |
|                 |      | E-mail address verified. You can now continue.                                                                                                    |   |
|                 |      | madhusudhanv@yopmail.com                                                                                                    |   |
|                 |      |                                                                                                    |   |
|                 |      | Continue                                                                                                    |   |
|                 |      | Copyright 2023 Citizens Property Insurance Corporation of Florida                                                                                                    |   |
|                 |      |                                                                                                    |   |

| Access myPolicy | Step | Action                                   |
|-----------------|------|------------------------------------------|
| (First Time     | 14   | Click the <b>Continue</b> button.        |
| continued       |      | Continue                                 |
|                 |      | Result: The myPolicy Dashboard displays. |

End of procedure